### Zoomを活用した会議参加手順

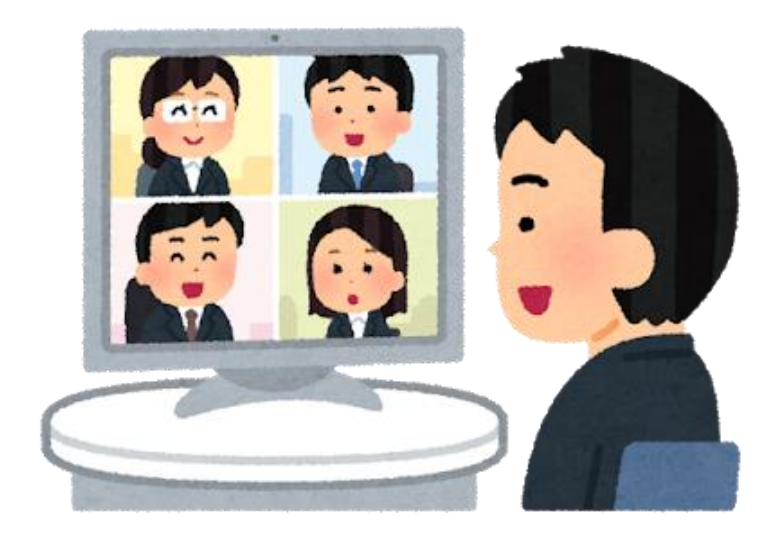

#### 早稲田大学人間科学学術院 丸井 朱里

## Zoomとは

オンラインミーティングツール。LINEやSkypeの ように、個人IDを交換する必要がなく、ミーティン グIDが共有されれば参加可能。

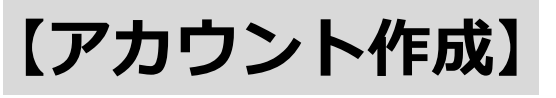

会議に参加するだけであれば、アカウント作成は不要です。 会議を主催するホストになる場合、アカウント作成が必要です。 <u>今後、各委員会をオンラインで開催することを想定し、全員が</u> <u>アカウントを作成する手順</u>にしております。

zoom

#### 【接続方法】

PCを使用する場合、アプリからの接続と、ブラウザからの接続の2通りあります。手軽さの面から、アプリインストールを 推奨します (3ページ目参照) 。タブレットやスマホの場合はアプ リからの接続になります。

# 事前準備① Zoomを使用する端末を用意する ウェブカメラ、マイク、スピーカー付き端末を用意

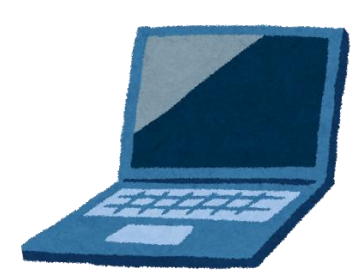

【**ノートPC】**上記搭載されていることが多い 【**デスクトップPC】**未搭載の可能性大 →ノートPCがおすすめ

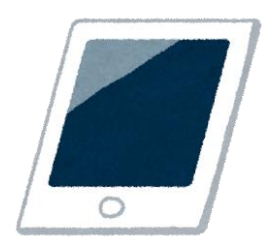

【タブレット端末】搭載されている (iPadで確認済) →画面が見やすい。タブレットでZoomを接続し 別のPCで作業するなどの活用も可能

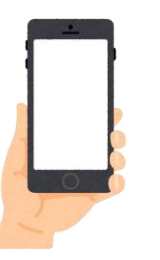

【スマートフォン】 搭載されている

→画面共有(10ページ目参照)の際、画面が見にくい。

最終手段として使用する。

# 事前準備② アカウントの作成 (PC、タブレット)

#### Zoomの公式サイト(<u>https://zoom.us/</u>)にアクセスする

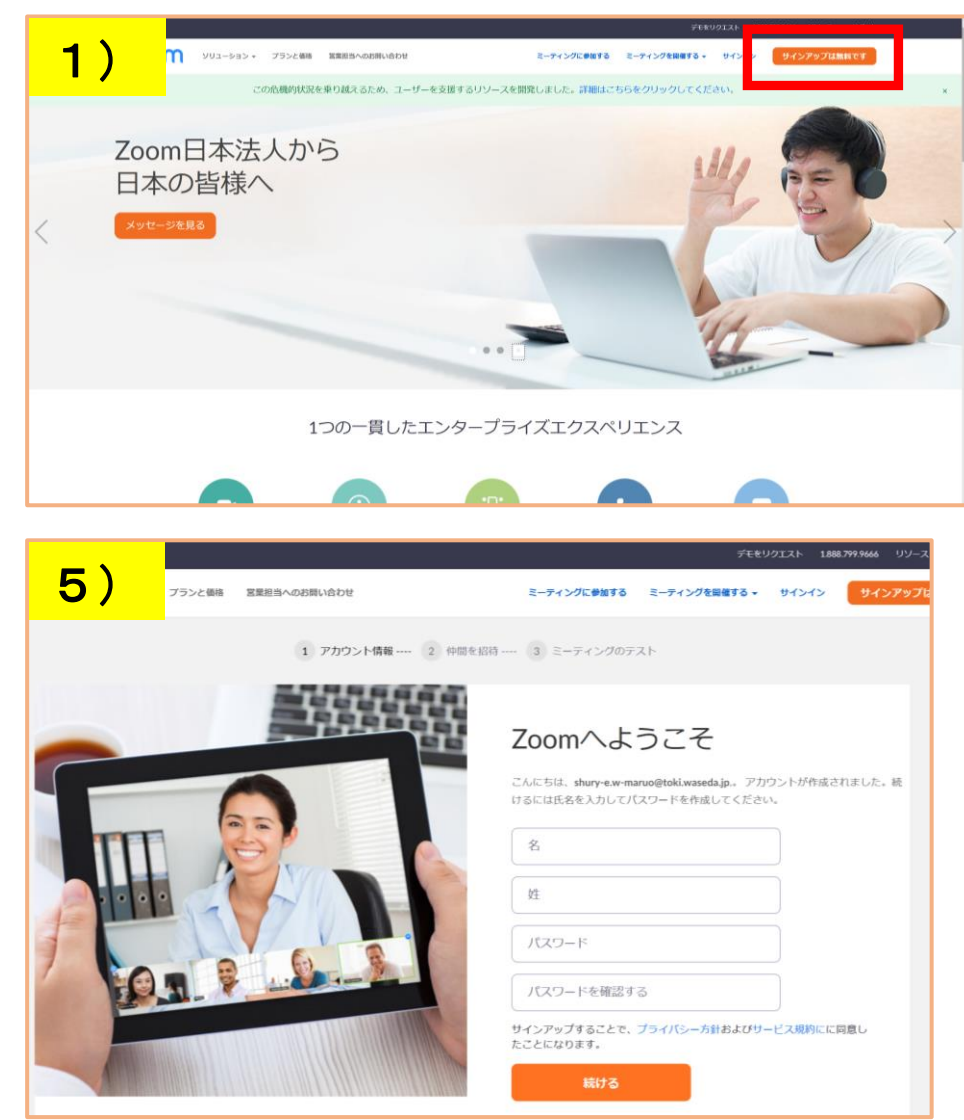

| *        | 1)                                                                          | サインアップは無料です                                      | をクリックする |
|----------|-----------------------------------------------------------------------------|--------------------------------------------------|---------|
|          | 2)                                                                          | 2)生年月日を入力する<br>3)メールアドレスを入力する<br>4)入力したメールアドレス宛に |         |
| 2        | 3)                                                                          |                                                  |         |
| )        | 4)                                                                          |                                                  |         |
|          | メールが届くので、認証する                                                               |                                                  |         |
| _        | ┛ (迷惑メールフォルダも確認)                                                            |                                                  |         |
| х<br>/tz | 5)                                                                          | 名前とパスワード                                         | を入力     |
|          | 6)「仲間を増やしましょう」                                                              |                                                  |         |
|          | スキップしてOK                                                                    |                                                  |         |
|          | 7)アカウント完成!                                                                  |                                                  |         |
|          | 8)ミーティング用Zoomクライアント                                                         |                                                  |         |
|          | アプリをダウンロードする<br>( <u>https://us04web.zoom.us/download</u> )<br><sub>3</sub> |                                                  |         |

# 事前準備② アカウントの作成(スマホ)

#### Zoomの公式サイト(<u>https://zoom.us/</u>)にアクセスする

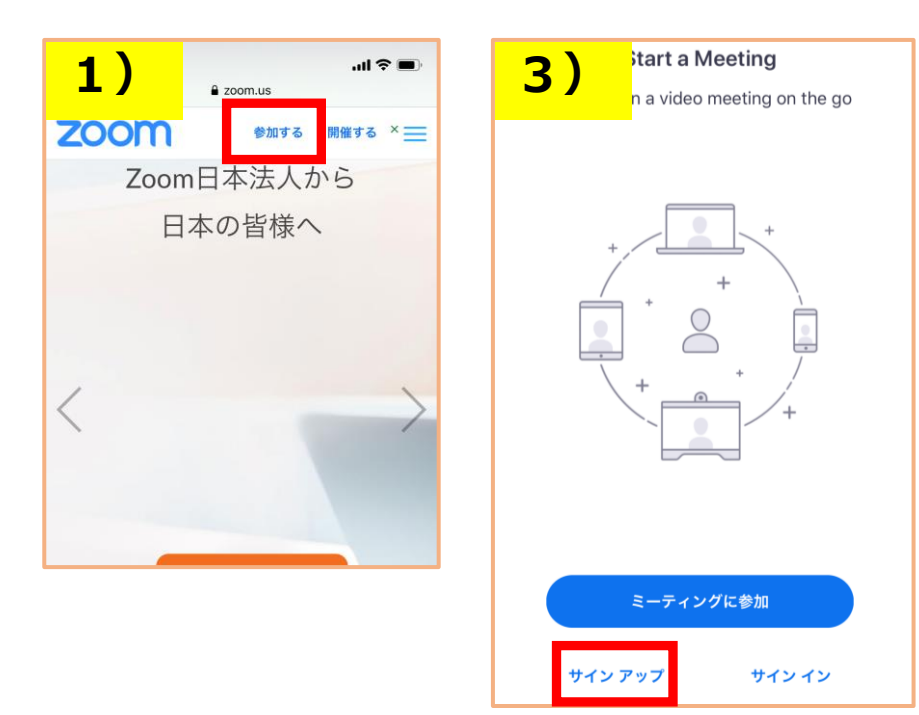

- 1) 「参加する」をクリックする
- 2) Zoomアプリをダウンロード
- 3) 「サインアップ」をクリック
- 4)生年月日を入力する
- 5) メールアドレス&名前を入力する
- 6)入力したメールアドレス宛に メールが届くので、認証する (迷惑メールフォルダも確認)
- 7)名前とパスワードを入力
- 8)「仲間を増やしましょう」
  スキップしてOK
- 9)アカウント完成!

# アカウント作成できたら、会議に参加

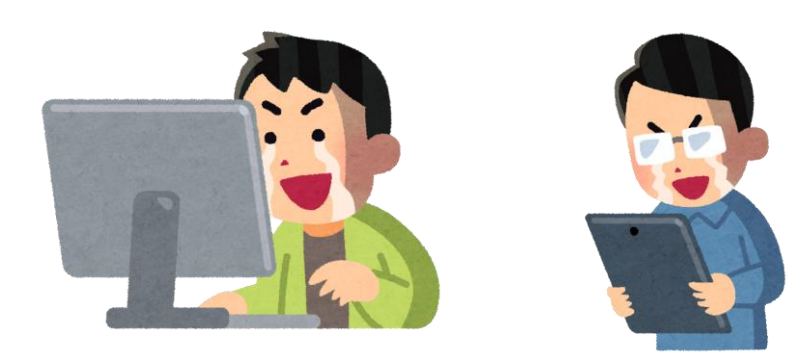

# 手順① ミーティング招待メールを受け取る

Zoomミーティングへの招待- (テスト)2020年5月 生気象学会幹事会 🕨

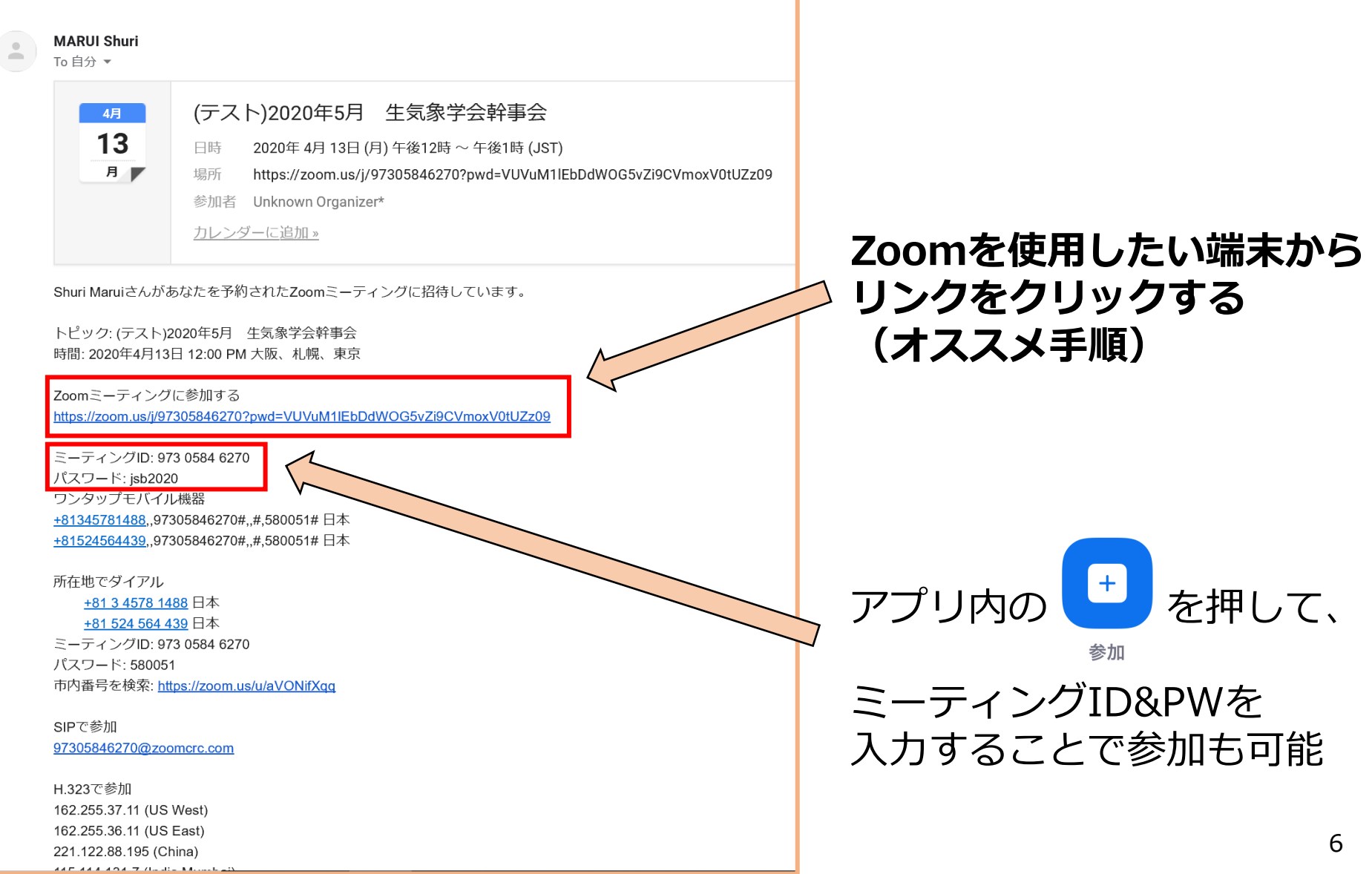

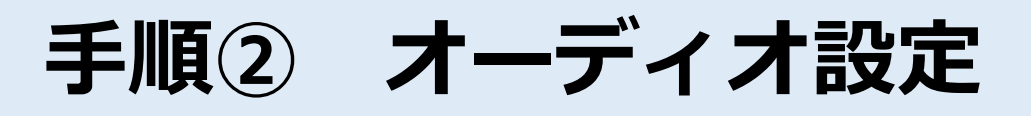

PC

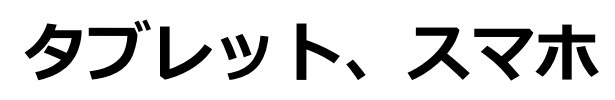

978-2392-5686 🖻

ダイヤルイン

キャンセル

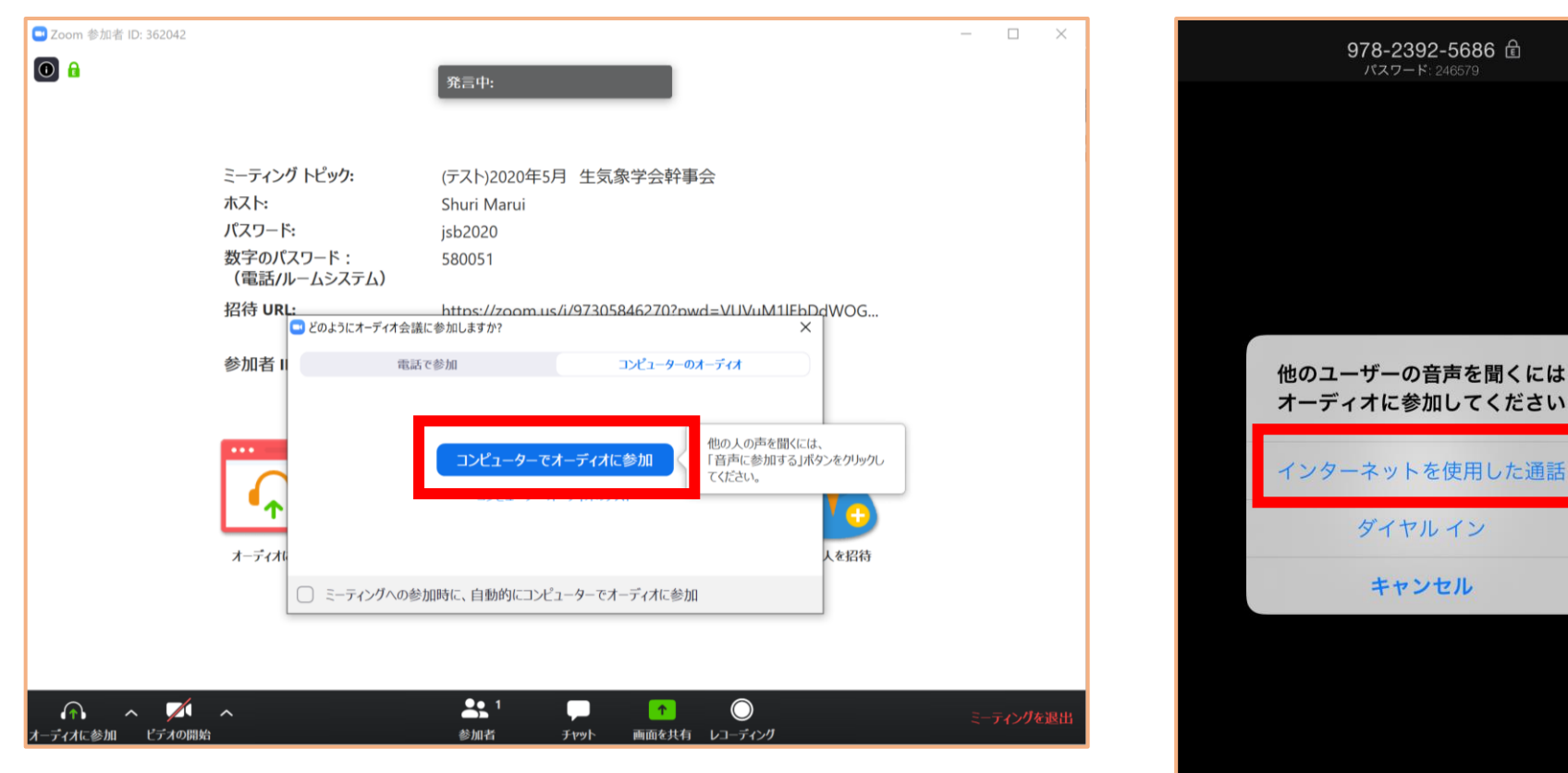

### 上記赤枠を押して、オーディオに参加してください

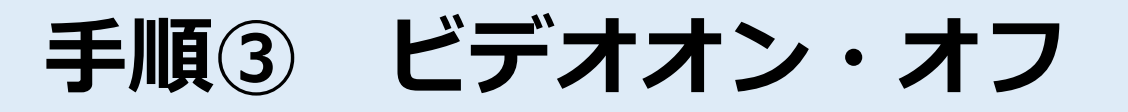

※ここではPC版のみ解説しますが、基本的にはどの端末も同じです

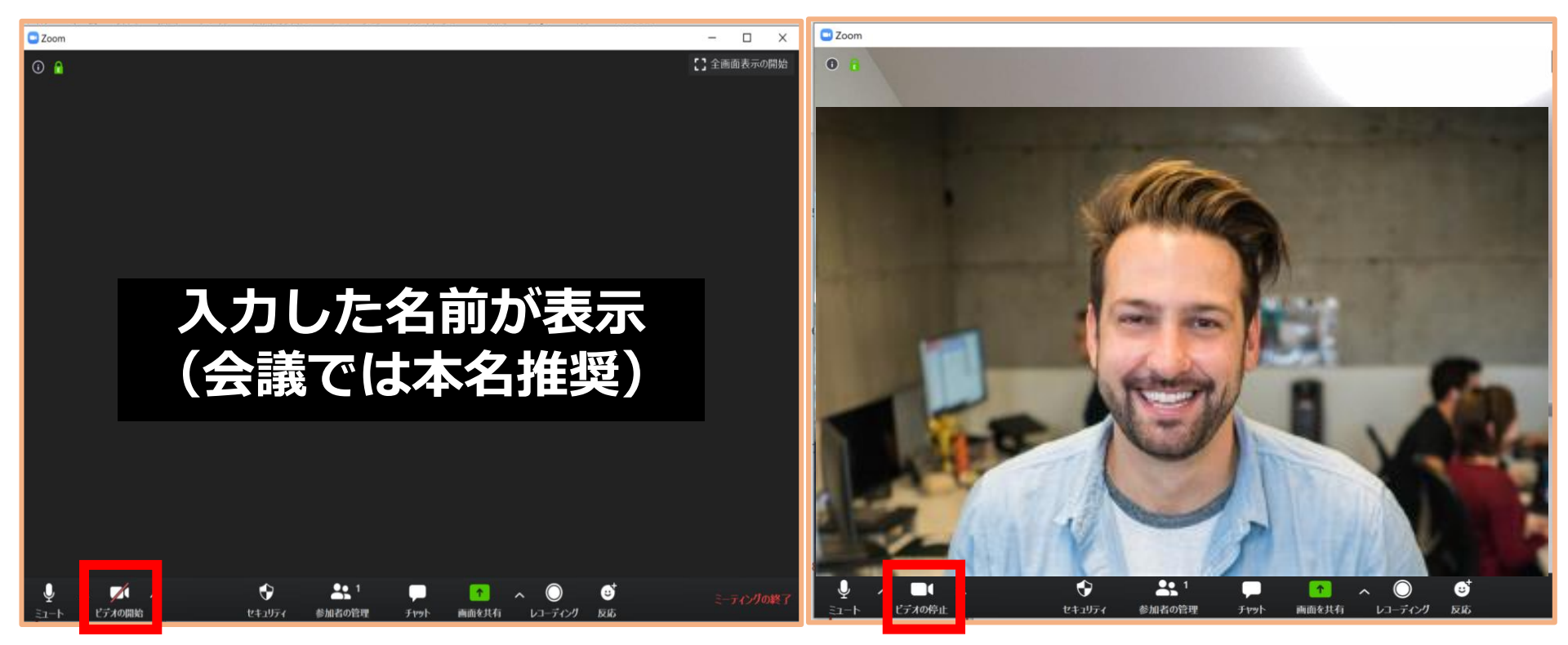

### 上記赤枠から、ビデオオン・オフを切り替えます

※背景を好きな画像に設定も可能です

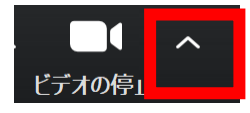

ビデオ停止横のタブ→仮想背景を選択

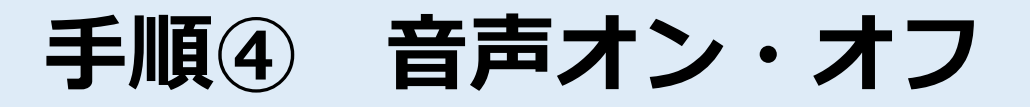

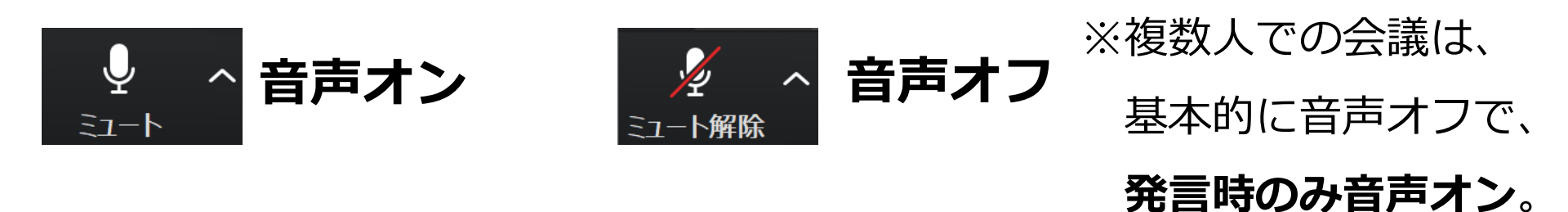

#### 【音声テストについて】

PCアプリからは、音声が自分に届くか?相手に届いているか?テスト可能。

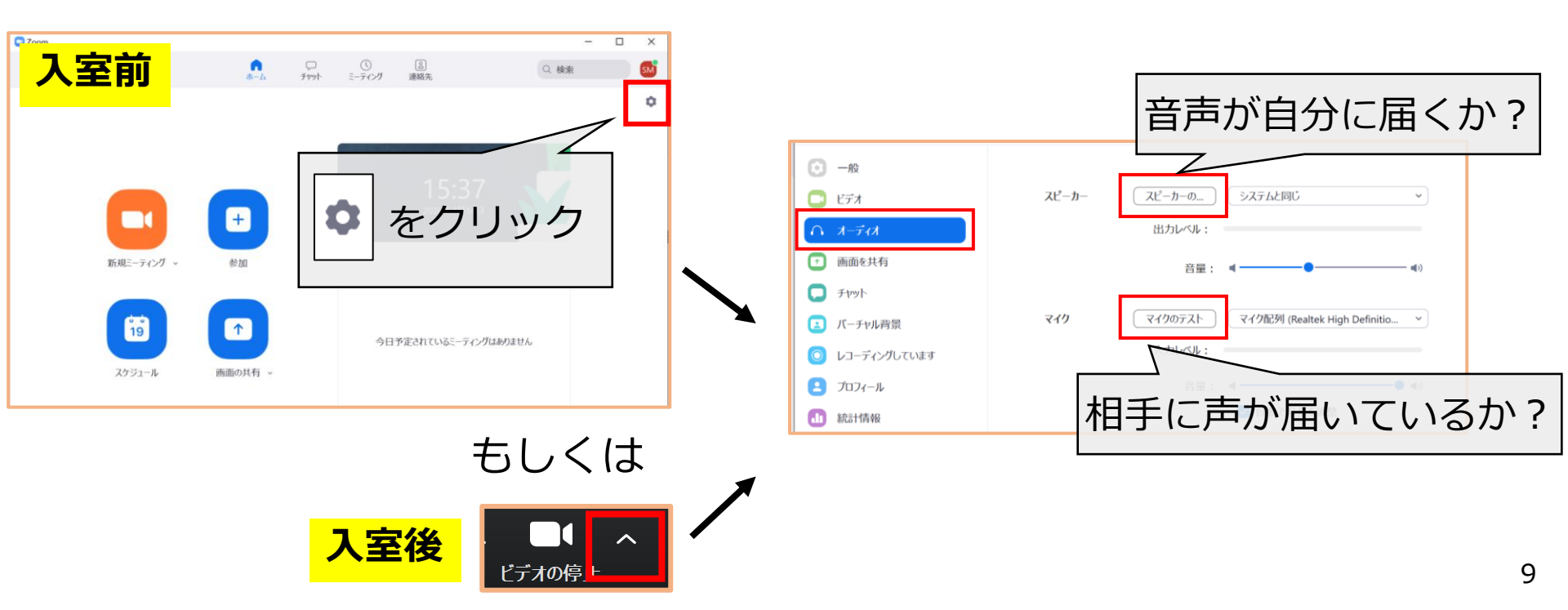

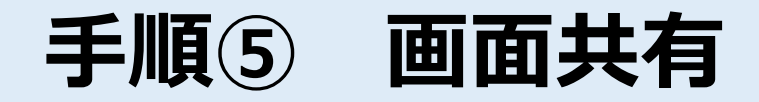

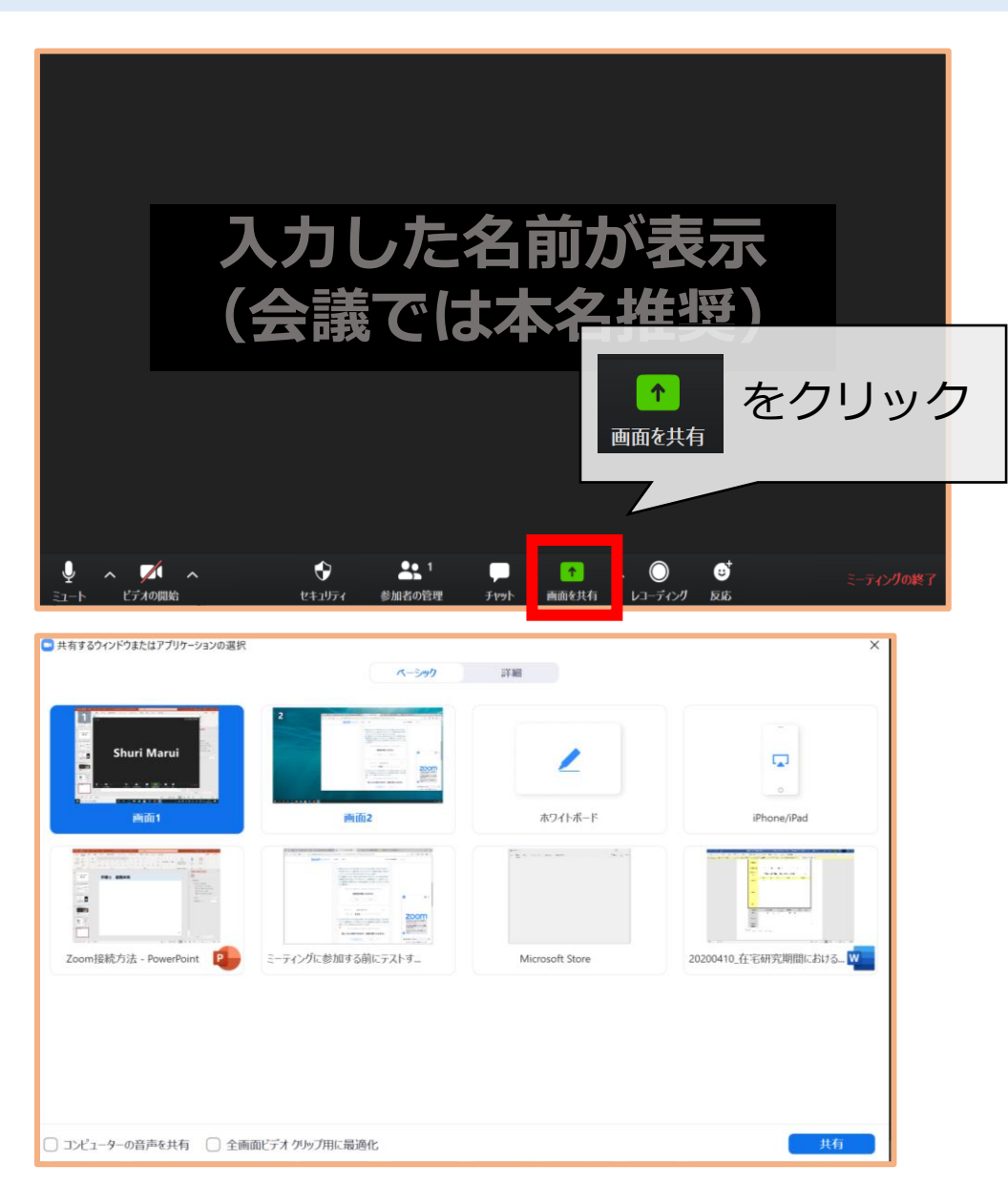

画面共有機能を使うことで、
 資料を事前に配布しなくても
 相手側の画面に資料を表示する
 ことが可能です。

共有したい資料を開いておき、 該当の画面を選択してください。 - 共有の停止が表示されるので、 停止したい時にクリックすると、 共有が終了できます。

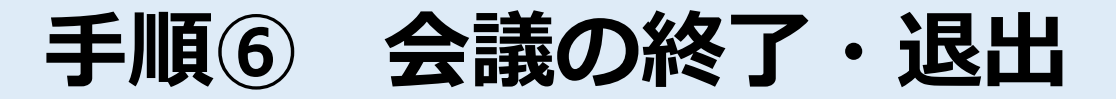

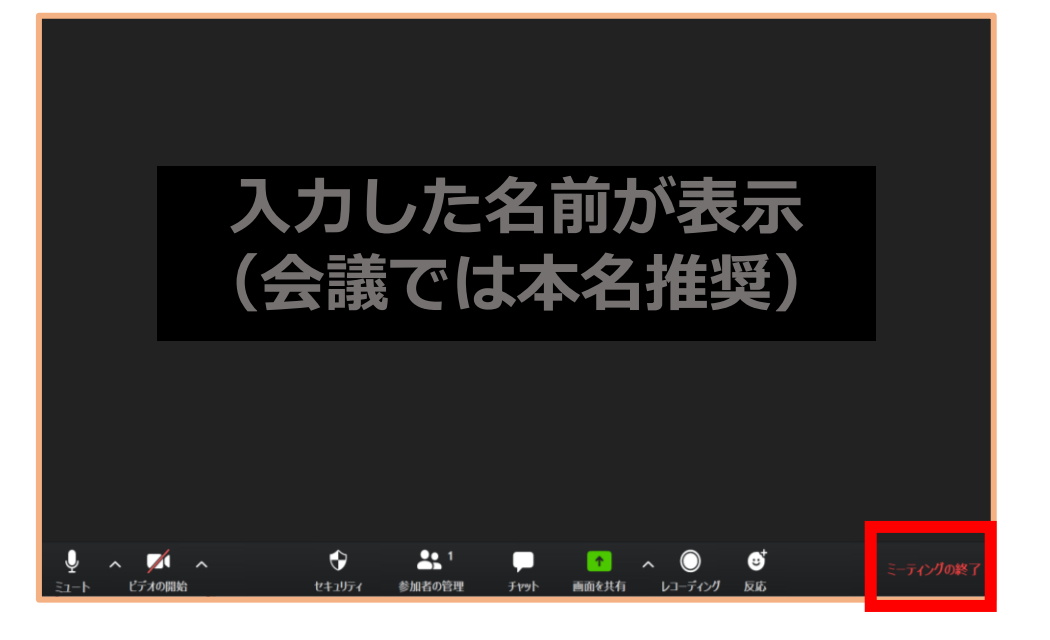

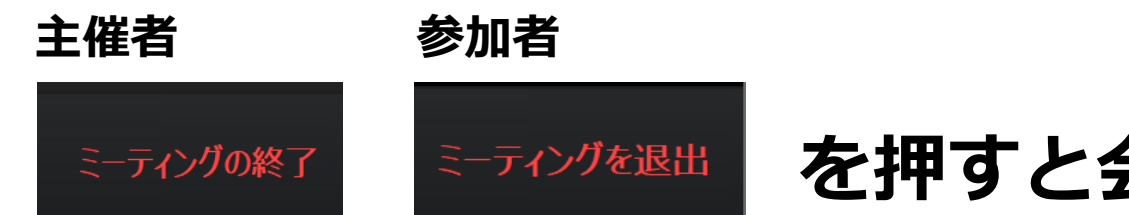

#### を押すと会議が終了となります

おつかれさまでした!

## 会議前に練習をしたい場合…

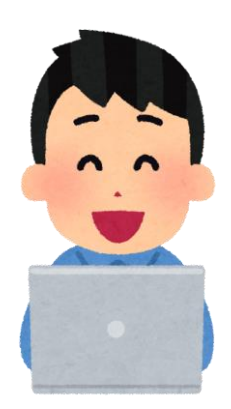

## 自分ひとりで練習する

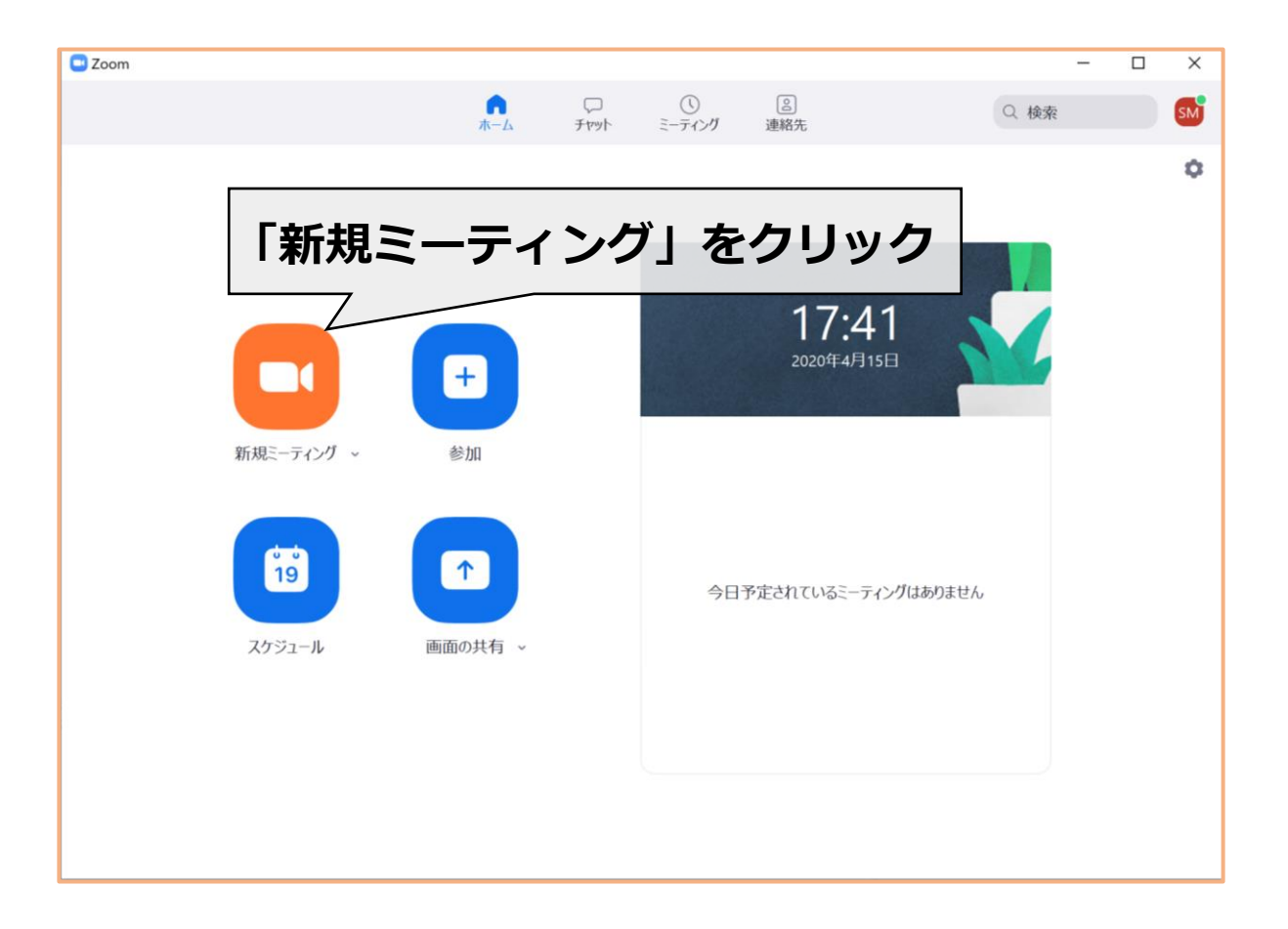

#### これまでの手順2~6を試す

# 誰か(もしくは別端末の自分)と練習する

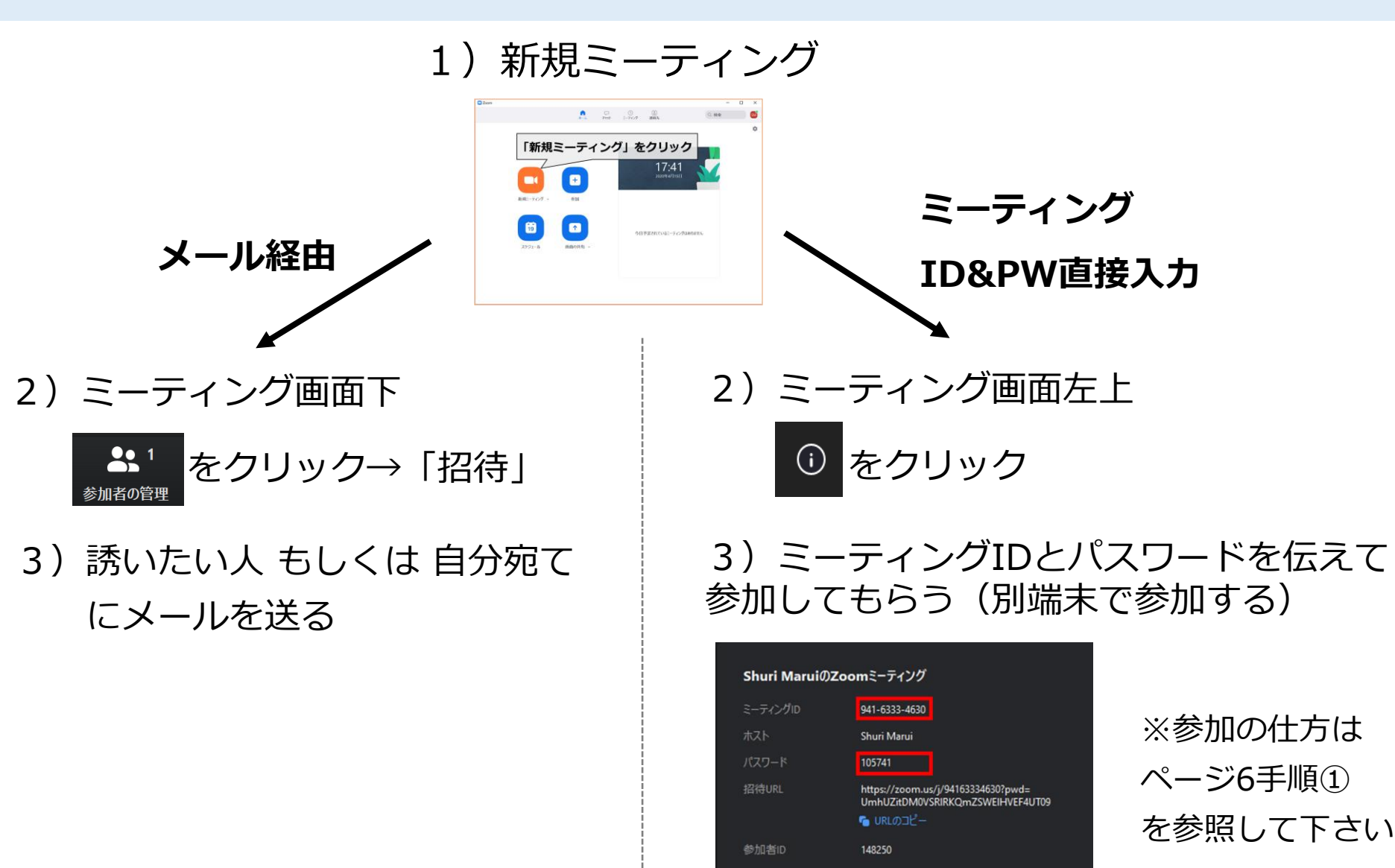

# Zoom公式ヘルプセンター

https://support.zoom.us/hc/ja